# PASOS PARA ACCEDER A LA CARTA Y CONFIRMER LAS MODIFICACIONES RAZONABLES EN EL SISTEMA

Pasos para acceder a la carta y la confirme en el sistema portal.upr.edu.

# PASO I. ACCEDER AL PORTAL.UPR.EDU

#### ACCEDA CON SU USERNAME (NOMBRE DE USUARIO) Y PASSWORD (CONTRASEÑA)

| ← → C Secure https://portal.upr.edu/rum/portal.php?a=rea_login | የ 🕁 💷              |
|----------------------------------------------------------------|--------------------|
| Web Services # HOME »                                          | <b>+</b> ∂ Sign in |
| <image/>                                                       |                    |
|                                                                |                    |

#### PASO II: BUSCAR Y SELECCIONAR EL ICONO MY COURSES,

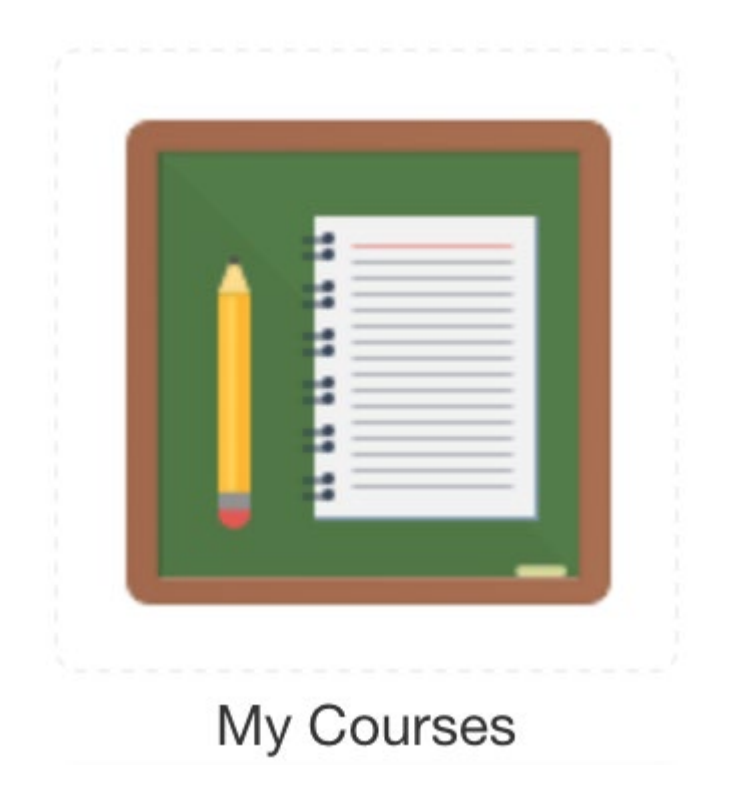

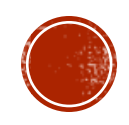

#### PASO II. B.: LUEGO SELECCIONE EL ICONO ACOMODO RAZONABLE

## **My Courses**

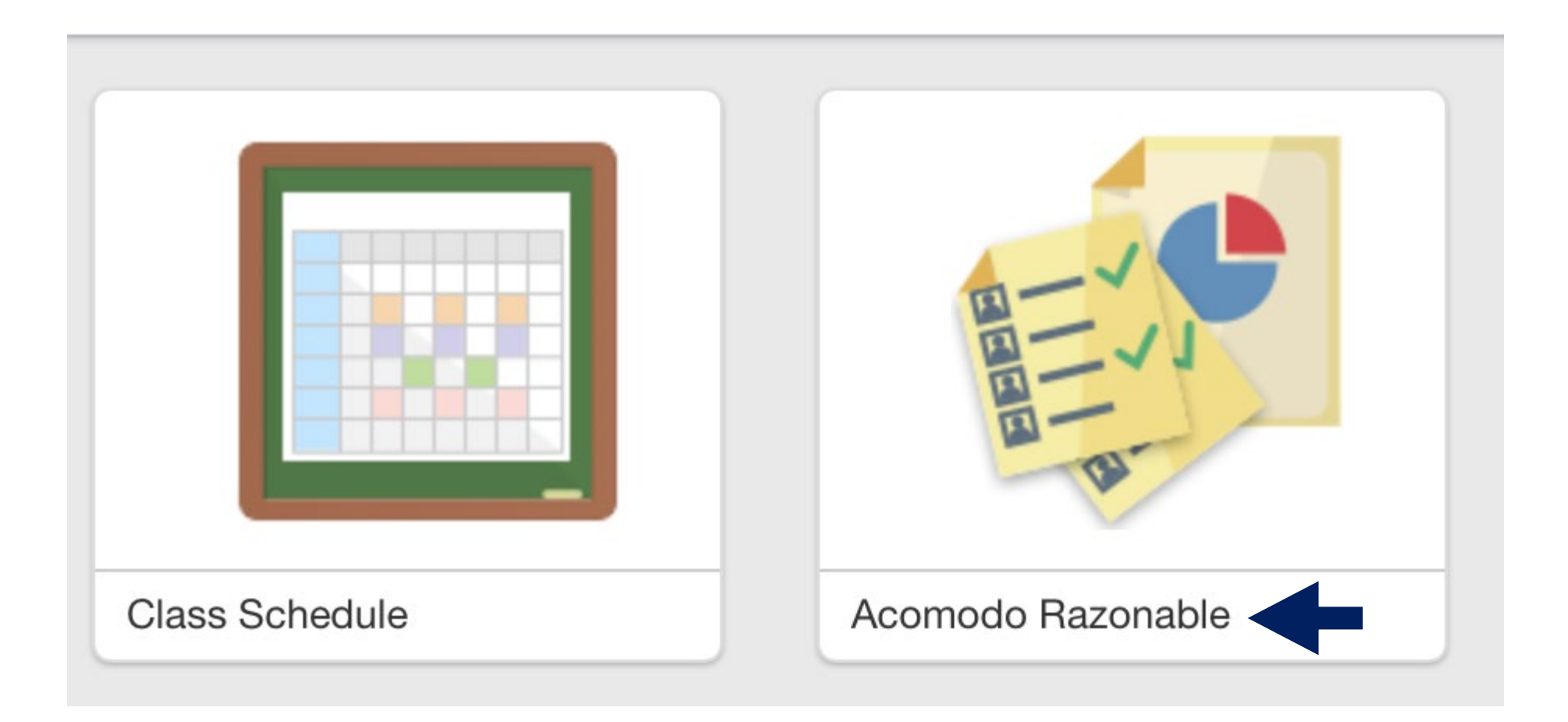

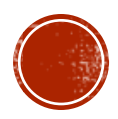

### PASO III: TABLA DE CARTAS DE ACOMODO RAZONABLE PARA PROFESORES Y ESTUDIANTES

# 3.1. SELECCIONE TABLA **SEMESTRE ACTUAL**, EJEMPLO 2022S1 (AQUÍ APARECEN LOS ACOMODOS DEL ESTUDIANTE)

Oficina de Servicios a Estudiantes con Impedimento

| Tabla de cartas de acomodo razonable para profesores y estudiantes |              |        |          |                  |                                                                         |                    |              |            |
|--------------------------------------------------------------------|--------------|--------|----------|------------------|-------------------------------------------------------------------------|--------------------|--------------|------------|
| Semestre Actual 2022S1 3.1. Tabla Semestre Actual                  |              |        |          |                  |                                                                         |                    |              |            |
|                                                                    | # Estudiante | Nombre | Semestre | Curso / Profesor | Tipo de Carta                                                           | Fecha Confirmación | Acomodos     |            |
| 1                                                                  |              |        |          |                  | Certificación de Modificaciones Razonables a la<br>Facultad (Mod h/D/P) |                    | Confirmación | Ver en PDF |

1. Certificación de Modificaciones Razonables a la Facultad (Mod h/D/P)

- Luego precionar encima de la palabra CONFIRMACIÓN, el Sistema le proyecta otra pantalla.

- También tiene la carta en PDF disponible.

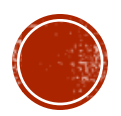

# PASO IV. VER Y CONFIRMAR LOS ACOMODOS

| »                             |                                              |                            |                       | 🐣 Thyrzia M Roura Cordero logo |
|-------------------------------|----------------------------------------------|----------------------------|-----------------------|--------------------------------|
| ficina de Servicios a Estudia | ntes con Impedimento                         |                            |                       |                                |
| Confirmación de Acuerdos -    | Certificación Modificaciones a Facultad (N   | /lod Híbrida)              |                       |                                |
| Fecha de los Acuerdos         |                                              |                            |                       |                                |
| Creada por                    |                                              |                            |                       |                                |
| Semestre                      |                                              |                            |                       |                                |
| Confirmación del Estudiante   | Número de estudiante Nombre                  | Fecha de Confirmaci        | ión                   |                                |
|                               | 1                                            |                            |                       |                                |
|                               |                                              |                            |                       |                                |
| Confirmaciones de Profesores  | Curso / Sección / Profesor                   | Email                      | Fecha de Confirmación |                                |
|                               | 1 CIPO3011 - 001D - Ileana Matias Del Toro   | ileana.matias@upr.edu      |                       | Verificar la lista de cursos   |
|                               | 2 ESPA3102 - 017 - Ramonita Reyes Rodriguez  | ramonita.reyes@upr.edu     |                       | De faltar algún professor del  |
|                               | 3 HUMA3111 - 087 - Noemi Maldonado Cardenale | es noemi.maldonado@upr.edu |                       | notificar a                    |
|                               | 4 INGL3102 - 036 - Myrna Rivera Montijo      | myrna.rivera5@upr.edu      |                       | IIOIIICaí a                    |
|                               | 5 INGL3102 - 140L - Rosita Rivera            | rosita.rivera1@upr.edu     |                       | <u>oseirum@uprm.edu</u> .      |
|                               |                                              |                            |                       |                                |
|                               |                                              |                            |                       |                                |

# PARTE IV. CONFIRMAR ACOMODOS

Acomodos a los que el estudiante es elegible:

#### Nota: Facultad y Estudiantes

Estas modificaciones razonables incluidas en la plataforma son vigentes durante el semestre académico en curso y efectivas hasta el último día de exámenes finales e incompletos. Es importante que ambas partes se reúnan para la implantación de las modificaciones establecidas. Es requerimiento de ley que todas las partes cumplan con su responsabilidad. Estas modificaciones razonables son acuerdos formales entre profesor y estudiante. Una modificación razonable implica que se está promoviendo la inclusión del estudiante en la comunidad universitaria.

El seleccionar confirmación será equivalente a su firma digital y que acepta proveer las modificaciones aplicables en el ambiente académico. Los miembros de facultad que no seleccionen confirmación o la firma digital, NO están exentos de cumplir con las modificaciones razonables certificadas para el estudiante, coordinadas por OSEI y generadas a través del medio electrónico Oficial Institucional.

Los miembros de la Facultad podrán imprimir o descargar el documento una vez dialogado con el estudiante. La información acerca de la diversidad disfuncional no podrá ser divulgada sin la autorización escrita del estudiante. La información del estudiante debe ser tratada de forma confidencial, incluida la trituración o destrucción permanente luego del tiempo establecido por las Políticas Institucionales. De tener alguna duda o requerir algún apoyo para la implementación de las modificaciones razonables deberá comunicarse a la Oficina de Servicios a Estudiantes con Impedimentos (OSEI).

Guardar Confirmación

Al presionar sobre la palabra Guardar Confirmación, se refleja la fecha en que usted acepta los acomodos.

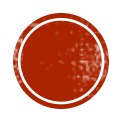

### **NOTA: HISTORIAL DE CARTAS**

#### Oficina de Servicios a Estudiantes con Impedimento

|                       |                                                                                               | is de acomodo raz  | onable p | oara profesor    | es y estudiantes |                    |            |                                        |  |  |
|-----------------------|-----------------------------------------------------------------------------------------------|--------------------|----------|------------------|------------------|--------------------|------------|----------------------------------------|--|--|
|                       | Seme                                                                                          | stre Actual 2017S1 |          |                  |                  |                    |            |                                        |  |  |
|                       | # Estudiante                                                                                  | Nombre             | Semestre | Curso / Profesor | Tipo de Carta    | Fecha Confirmación | Acomodos   |                                        |  |  |
| 1                     |                                                                                               |                    |          |                  |                  |                    |            | Ver en PDF                             |  |  |
| 2                     |                                                                                               |                    |          |                  |                  |                    |            | Ver en PDF                             |  |  |
| 3                     |                                                                                               |                    |          |                  |                  |                    |            | Ver en PDF                             |  |  |
| 4                     |                                                                                               |                    |          |                  |                  |                    |            | Ver en PDF                             |  |  |
| 5                     |                                                                                               |                    |          |                  |                  |                    |            | Ver en PDF                             |  |  |
| 8                     |                                                                                               |                    |          |                  |                  |                    |            |                                        |  |  |
|                       |                                                                                               |                    |          |                  |                  |                    |            |                                        |  |  |
|                       | Historial de Cartas                                                                           |                    |          |                  |                  |                    |            |                                        |  |  |
|                       | # Estudiante                                                                                  | Nombre             | Semestre | Curso / Profesor | Tipo de Carta    | Fecha Confirmación | Acomodos   |                                        |  |  |
|                       |                                                                                               |                    |          |                  |                  |                    |            | Ver en PDF                             |  |  |
| 1                     | Se mantendrá el registro de las veces que usted solicita los acomodos por semestre académico. |                    |          |                  |                  |                    | Ver en PDF |                                        |  |  |
| 1<br>2                |                                                                                               |                    |          |                  |                  |                    |            |                                        |  |  |
| 1<br>2<br>3           | acon                                                                                          | iodos por sen      | lieslie  | academic         |                  |                    |            | Ver en PDF                             |  |  |
| 1<br>2<br>3<br>4      | acom                                                                                          | lodos por ser      | lieslie  | academic         |                  |                    |            | Ver en PDF<br>Ver en PDF               |  |  |
| 1<br>2<br>3<br>4<br>5 | acon                                                                                          | lodos por ser      | IIG2IIG  | acadenno         |                  |                    |            | Ver en PDF<br>Ver en PDF<br>Ver en PDF |  |  |
| 1<br>2<br>3<br>4<br>5 | acom                                                                                          | lodos por ser      | liestie  | acadenno         |                  |                    |            | Ver en PDF<br>Ver en PDF<br>Ver en PDF |  |  |

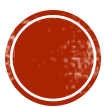

### Información General

•Le apareció esta pantalla.

•No están la carta del semestre, ¿Por qué?

1.a. Todos los semestres el/la estudiante tiene que solicitar los acomodos al completar el formulario.

• Si no lo hizo, favor de llenarlo o comunicarse a OSEIRUM.

1.b. El personal está activando en sistema las cartas para que las tengas disponibles.

 Los acomodos están disponibles dentro de las primeras dos semanas luego de haber comenzado el semestre.

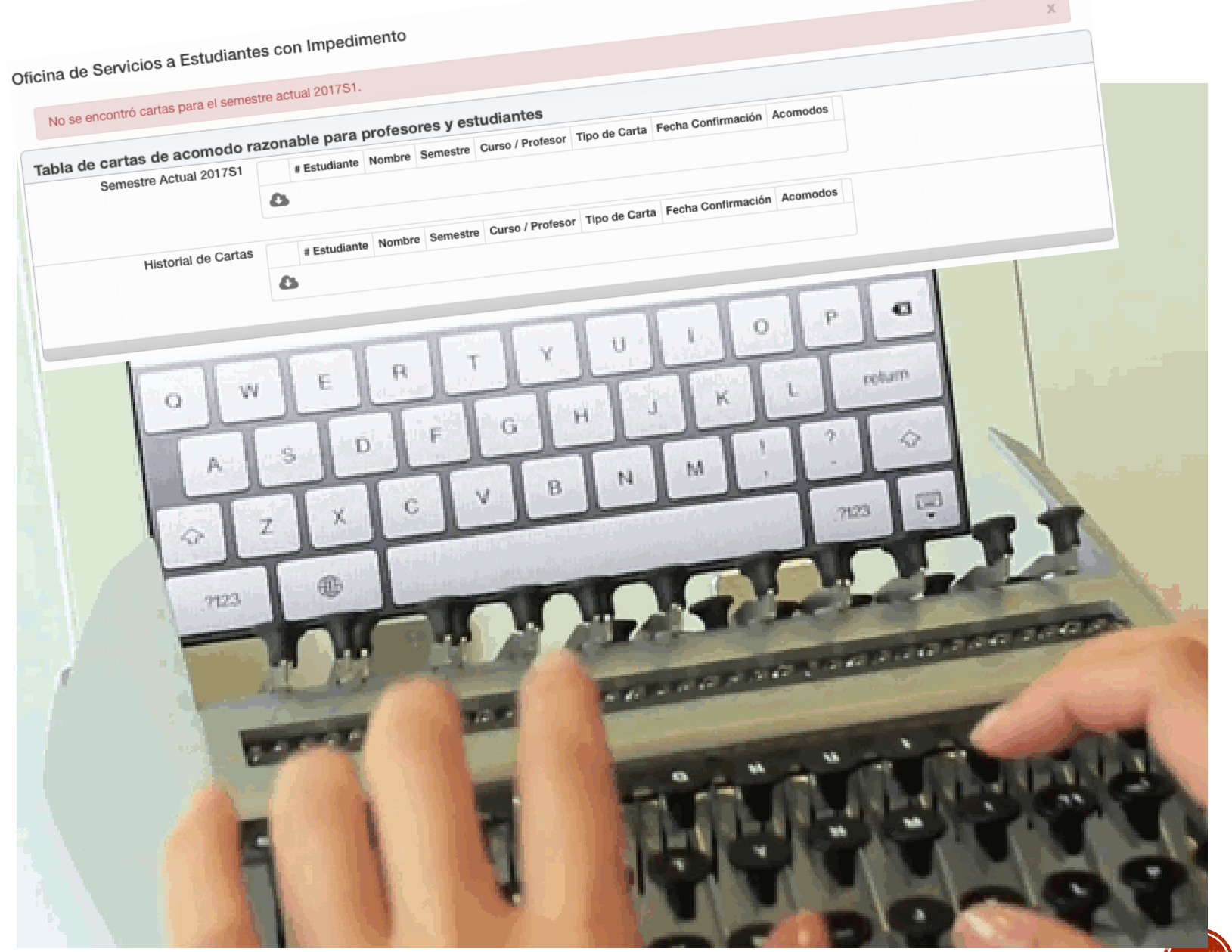